| W          | Project:        |               |             |               |
|------------|-----------------|---------------|-------------|---------------|
| Function:  | Doc No:         | Doc Sheet:    | Doc. Rev.:  | Page:         |
| 000        |                 | 1             |             | 1 (15)        |
| Doc Class: | Created By:     | Created Date: | Changed By: | Changed Date: |
|            | Erica Cacciuolo | 28-03-2023    |             |               |

# Content

| 1 | Gene  | eral              | 2 |
|---|-------|-------------------|---|
|   | 1.1   | Introduction      | 2 |
|   | 1.2   | Objective         | 2 |
|   | 1.3   | The Basics        | 2 |
| 2 | Acce  | ess to Relatics   | 3 |
| 3 | Work  | space overview    | 4 |
| 4 | Proje | ect Overview      | 5 |
| 5 | Pers  | onal Navigation   | 6 |
|   | 5.1   | Home Page         | 6 |
|   | 5.2   | My page           | 6 |
| 6 | Basi  | c functionalities | 7 |
|   | 6.1   | Layout            | 7 |
|   | 6.2   | Menu Bar          | 7 |
|   | 6.3   | How it works      | 8 |
|   | 6.4   | Basic functions   | 9 |
| 7 | mod   | ules1             | 2 |
|   | 7.1   | Communication1    | 2 |
|   | 7.2   | Organization1     | 3 |
|   | 7.3   | Product1          | 4 |
|   | 7.4   | Process           | 5 |
|   |       |                   |   |

## **Revision History**

| Revision | Date       | Ву | Remarks |  |
|----------|------------|----|---------|--|
| а        | 28-03-2023 | EC |         |  |

## 1 GENERAL

#### **1.1 INTRODUCTION**

The Relatics Software is based on System-engineering methodology.

### 1.2 OBJECTIVE

Relatics allows you to have complete traceability on your project. Every aspect, in every phase of your project can be fed into the system. This will allow the data to interact and provide control and traceability on the project.

#### **1.3 THE BASICS**

Relatics can be a bit daunting when you look at it the first time. But go through the basics a few times and it will feel much more familiar when you start working with it.

| $\sim$   |
|----------|
|          |
| オ        |
| Q        |
| _        |
| $\circ$  |
|          |
| ~        |
| <u> </u> |
| $\leq$   |
| ш        |
| C        |
| -        |
| 0        |
| Ō        |
| Ő        |
| $\cap$   |

| Doc.no:  |                  | Sheet: | 1 | Rev: | 0 | Created date: | 28-03-2023 | Page: 2 (15) |
|----------|------------------|--------|---|------|---|---------------|------------|--------------|
| Work Ins | truction The Bas | sics   |   |      |   |               |            |              |

# 2 ACCESS TO RELATICS

Log in with the user details that have been provided to you.

| $\rightarrow$ C Q h | ttps://damen. <b>relatics</b> | sonline.com |          |   |       |             |  | ± 0 ≡    |
|---------------------|-------------------------------|-------------|----------|---|-------|-------------|--|----------|
|                     |                               |             |          |   |       |             |  |          |
|                     |                               |             |          |   |       |             |  |          |
|                     |                               |             | Sign in  | 2 |       |             |  |          |
|                     |                               |             | Password |   | Forgo | t password? |  |          |
|                     |                               |             |          |   |       | SIGN IN     |  |          |
|                     |                               |             |          |   |       |             |  |          |
|                     |                               |             |          |   |       |             |  |          |
|                     |                               |             |          |   |       |             |  | relatics |

| Doc.no:  |                  | Sheet: | 1 | Rev: | 0 | Created date: | 28-03-2023 | Page: 3 (15) |
|----------|------------------|--------|---|------|---|---------------|------------|--------------|
| Work Ins | truction The Bas | sics   |   |      |   |               |            |              |

## 3 WORKSPACE OVERVIEW

After logging in, users are presented with an overview of all "Workspaces" which they can access.

This can be different for everyone as not everyone works on the same projects. If you work on just 1 project, you will see just one line (project) in your overview.

On the top of the page you will find some menu items. These are not interesting for now, just make sure you select ALL.

|     |                          | FAVORITES ALL OWNED REC | CYCLE BIN | Search workspace Q |
|-----|--------------------------|-------------------------|-----------|--------------------|
| \ Γ | WORKSPACES               |                         |           |                    |
|     |                          |                         |           |                    |
|     | -7 CRM                   |                         |           |                    |
|     | -7                       | Ð                       |           | -s                 |
| *   | -73 C                    | )                       |           | FS                 |
|     | -3 C                     |                         |           |                    |
|     |                          |                         |           |                    |
|     | Z - Private workspace CR |                         |           |                    |
|     |                          |                         |           |                    |

| $( \land )$ |
|-------------|
| <u> </u>    |
| <u> </u>    |
| Z           |
| 0           |
|             |
| 0           |
| _           |
| <u> </u>    |
| · ·         |
|             |
| ~           |
| 111         |
| 10          |
| (')         |
| <u> </u>    |
| ó           |
| <u> </u>    |
| (')         |
| ~           |
| 0)          |
| 0           |
|             |

| Doc.no:  |                  | Sheet: | 1 | Rev: | 0 | Created date: | 28-03-2023 | Page: 4 (15) |
|----------|------------------|--------|---|------|---|---------------|------------|--------------|
| Work Ins | truction The Bas | sics   |   |      |   |               |            |              |

## 4 PROJECT OVERVIEW

Once you have selected the project you want to work on you will land on your Home Page.

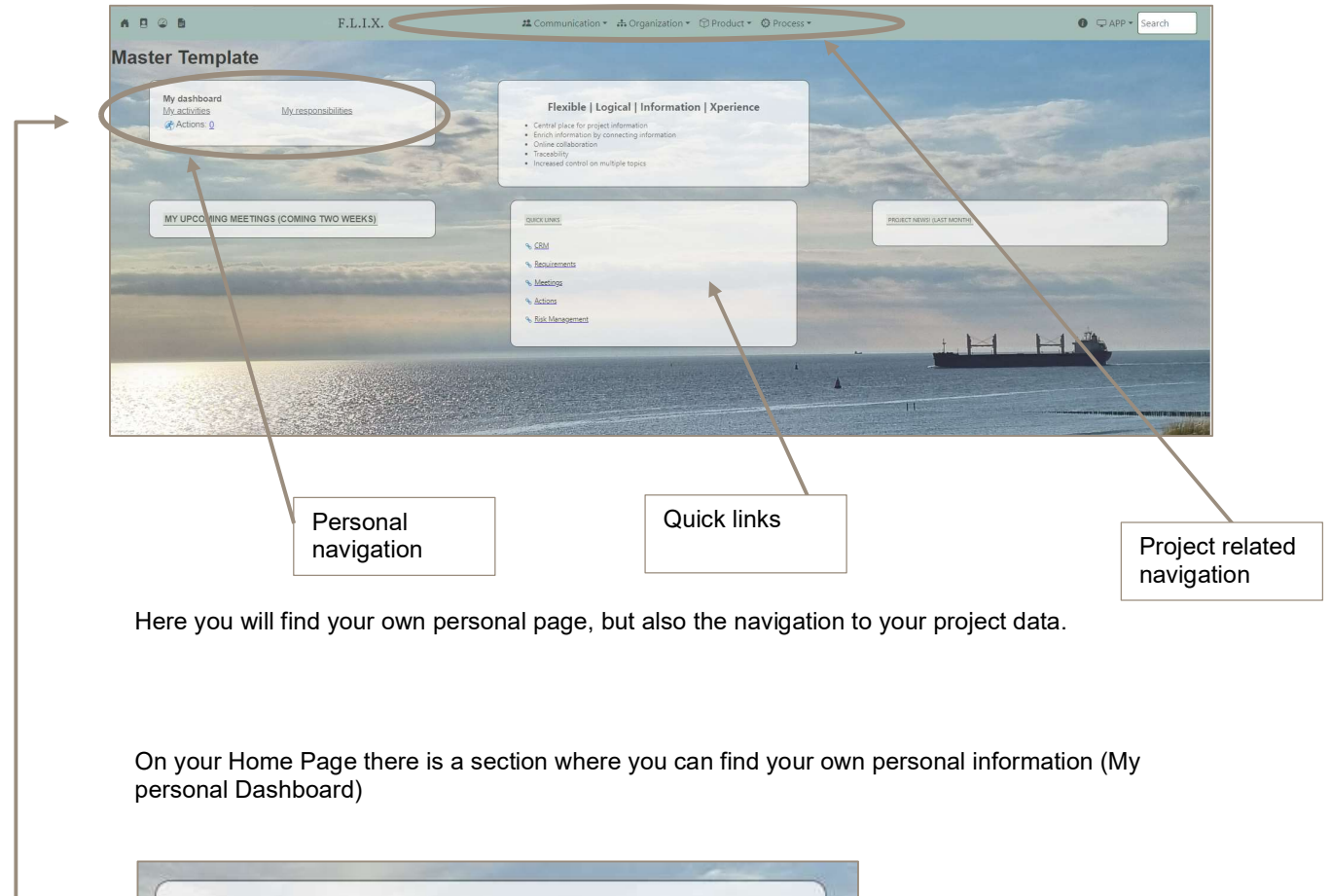

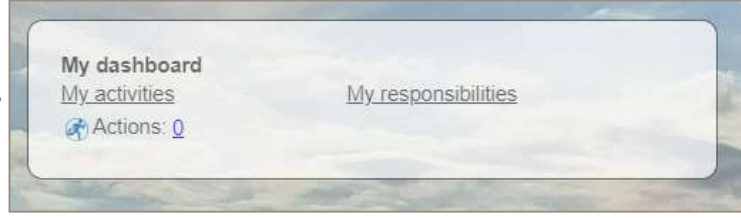

| Doc.no:    |                 | Sheet: | 1 | Rev: | 0 | Created date: | 28-03-2023 | Page: 5 (15) |
|------------|-----------------|--------|---|------|---|---------------|------------|--------------|
| Work Instr | ruction The Bas | sics   |   |      |   |               |            |              |

## 5 PERSONAL NAVIGATION

### 5.1 HOME PAGE

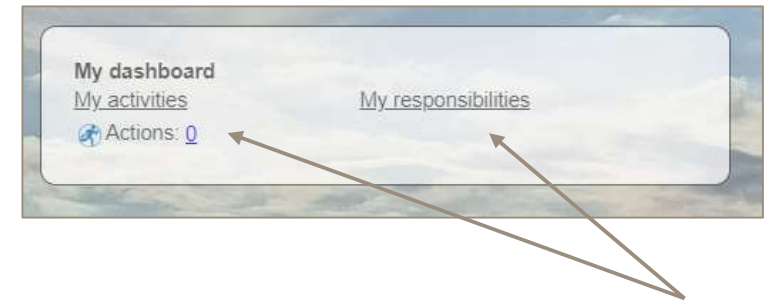

This is your personal dashboard. You might call it your TO DO List.

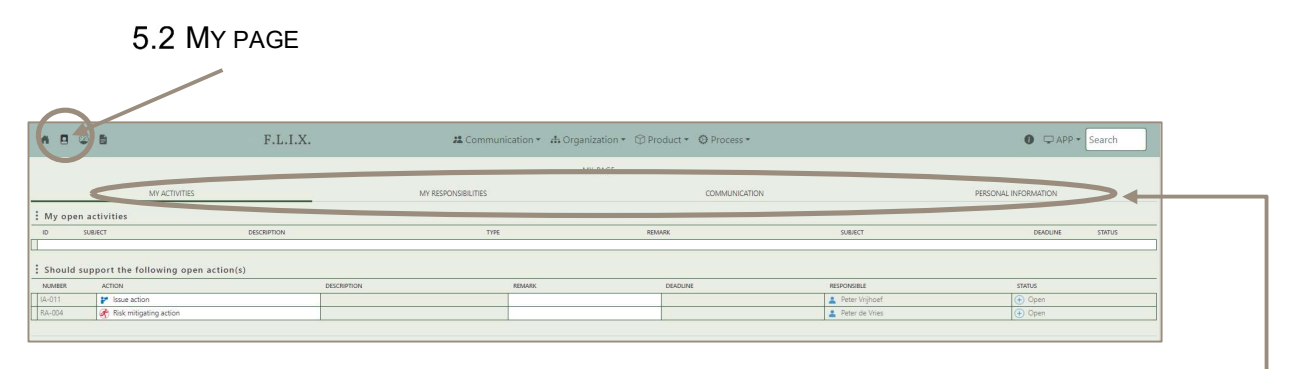

To have an even better overview of what is on your plate, go to my page, there you will see everything in detail.

Scroll through the pages and tabs to see all the information.

| Doc.no:                 | Sheet: | 1 | Rev: | 0 | Created date: | 28-03-2023 | Page: 6 (15) |
|-------------------------|--------|---|------|---|---------------|------------|--------------|
| Work Instruction The Ba | asics  |   |      |   |               |            |              |

## 6 BASIC FUNCTIONALITIES

#### 6.1 LAYOUT

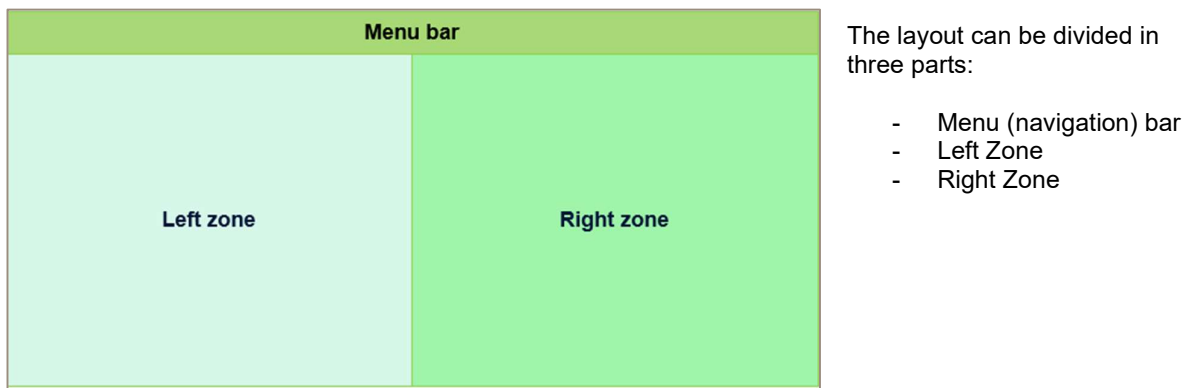

### 6.2 MENU BAR

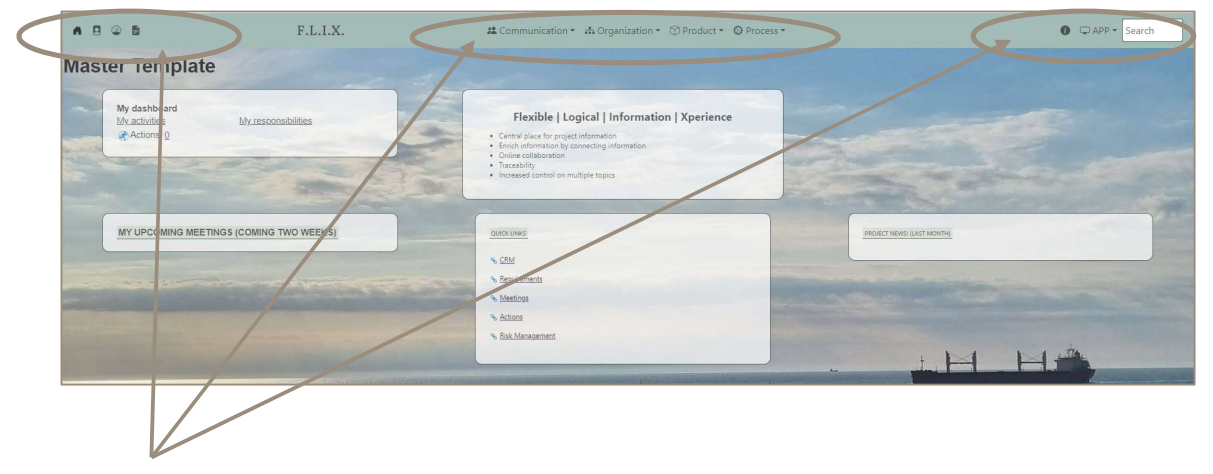

The menu bars at the top allows users to navigate through different pages and modules of PIM

| Doc.no:  |                  | Sheet: | 1 | Rev: | 0 | Created date: | 28-03-2023 | Page: 7 (15) |
|----------|------------------|--------|---|------|---|---------------|------------|--------------|
| Work Ins | truction The Bas | sics   |   |      |   |               |            |              |

### 6.3 How IT WORKS

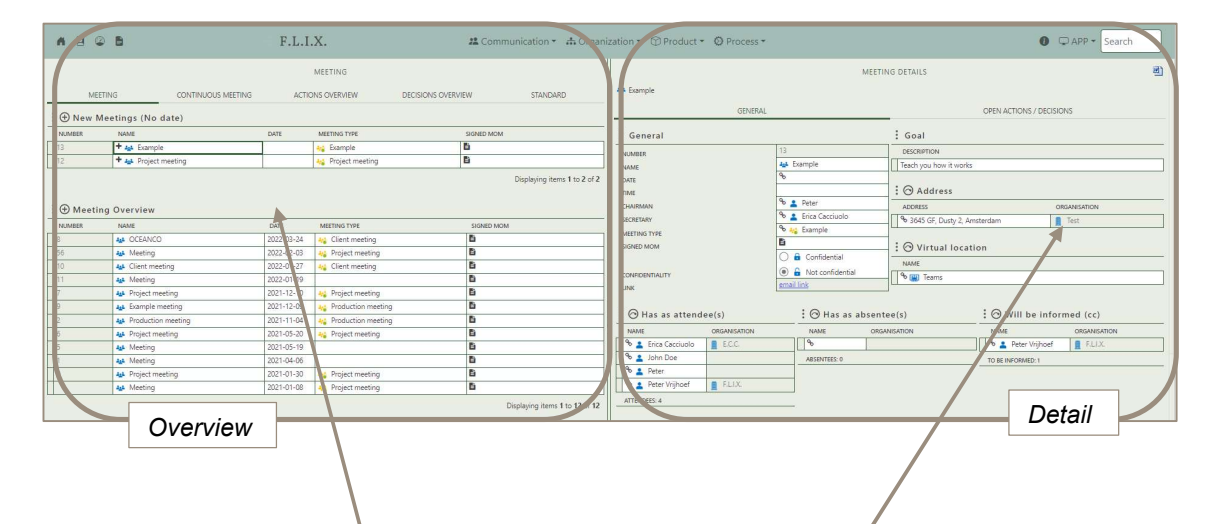

The left zone includes an overview on the content of a specific module (on this example you see screenshot of the meeting module)

The right zone is the detail page of a specific content.

| Doc.no:  |                  | Sheet: | 1 | Rev: | 0 | Created date: | 28-03-2023 | Page: 8 (15) |
|----------|------------------|--------|---|------|---|---------------|------------|--------------|
| Work Ins | truction The Bas | sics   |   |      |   |               |            |              |

#### 6.4 BASIC FUNCTIONS

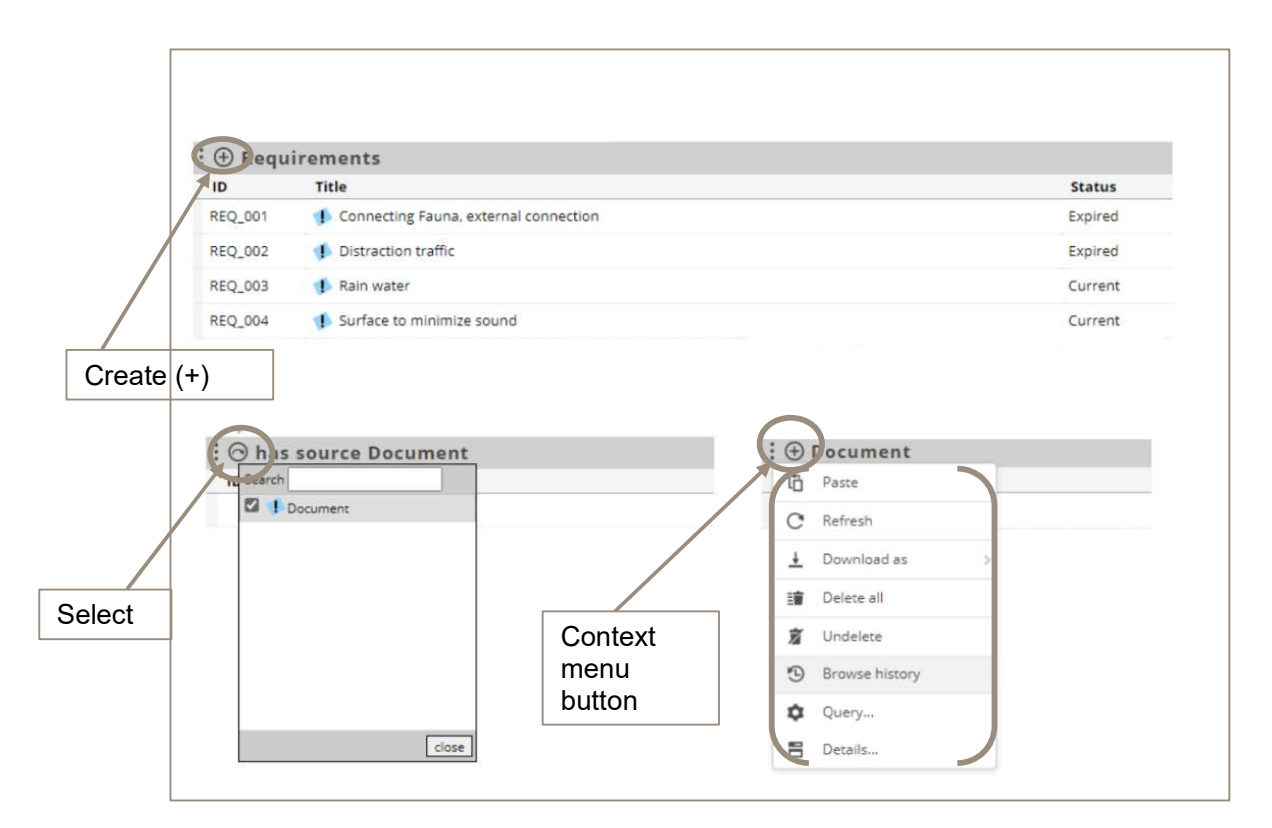

Click on the button in a table header to trigger specific actions, or to open the context menu with additional actions.

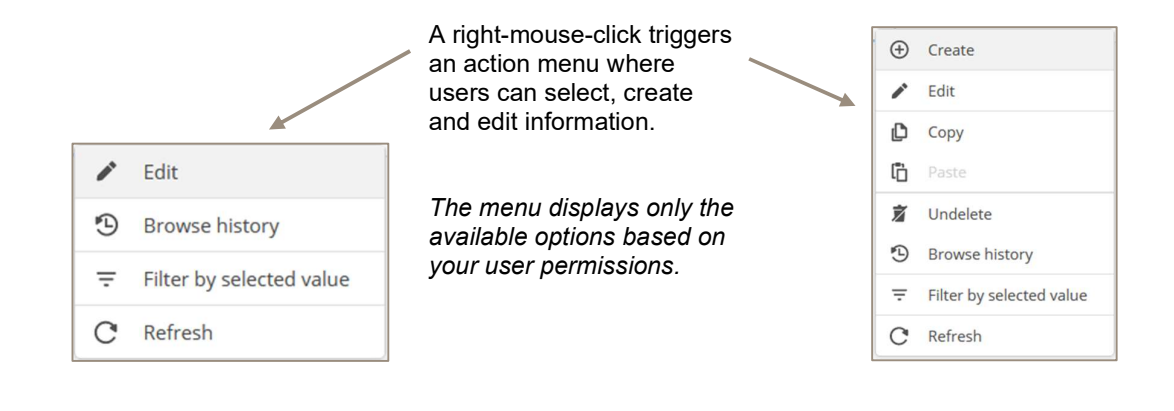

| Doc.no:  |                  | Sheet: | 1 | Rev: | 0 | Created date: | 28-03-2023 | Page: 9 (15) |
|----------|------------------|--------|---|------|---|---------------|------------|--------------|
| Work Ins | truction The Bas | sics   |   |      |   |               |            |              |

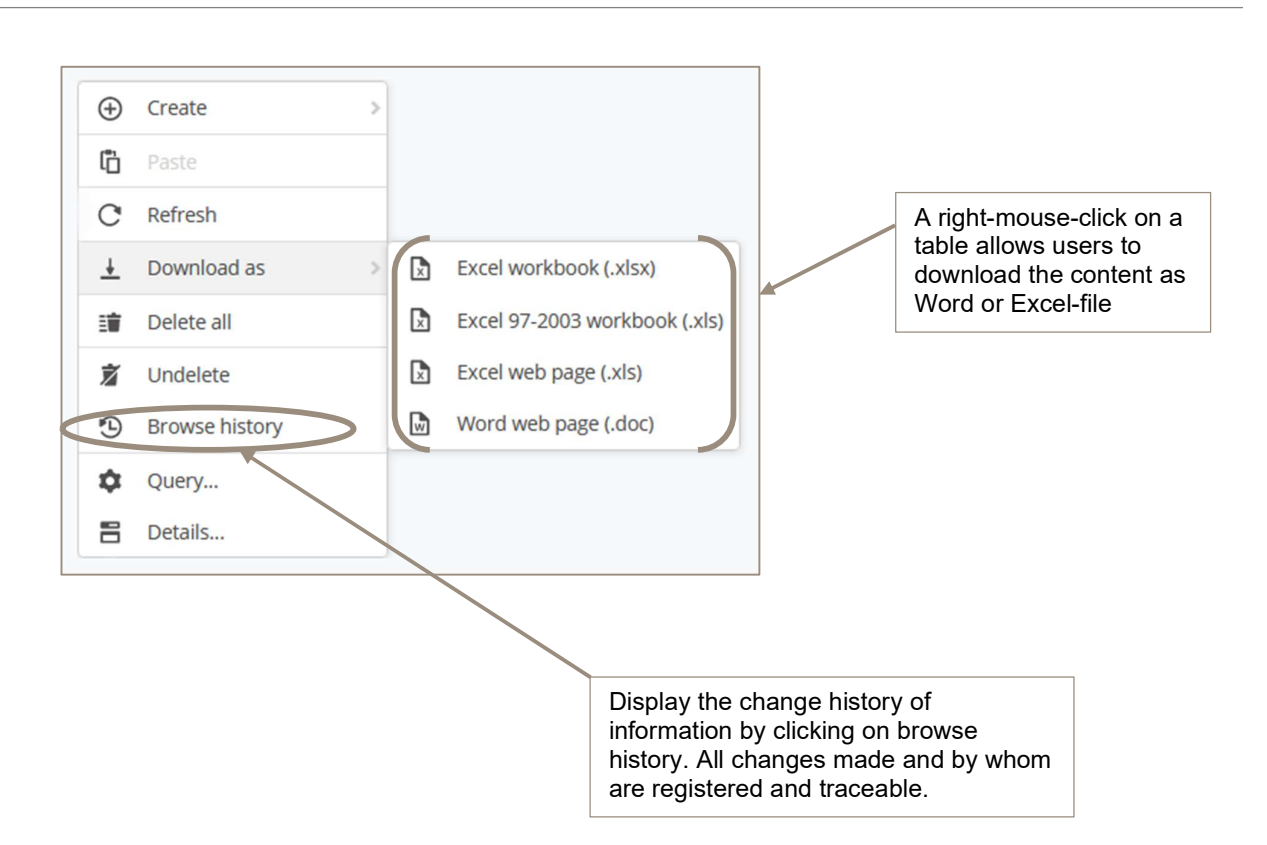

| ABBR. | ORGANISATION | түре 🗮 🖡                | 50 |
|-------|--------------|-------------------------|----|
| ECC   | + 🙍 E.C.C.   | 8                       |    |
| TG    | + 🖪 F.L.I.X. | 🗞 🍰 Project Management  |    |
| F     | + 📕 Feadship | <i>₽</i>                |    |
| н     | + 📕 Heerema  | 🗞 📩 Offshore contractor |    |

Hoover over menu-items and column titles to find additional options.

| Doc.no:  |                  | Sheet: | 1 | Rev: | 0 | Created date: | 28-03-2023 | Page: 10 (15) |
|----------|------------------|--------|---|------|---|---------------|------------|---------------|
| Work Ins | truction The Bas | sics   |   |      |   |               |            |               |

#### F.L.I.X. CONSULTANCY

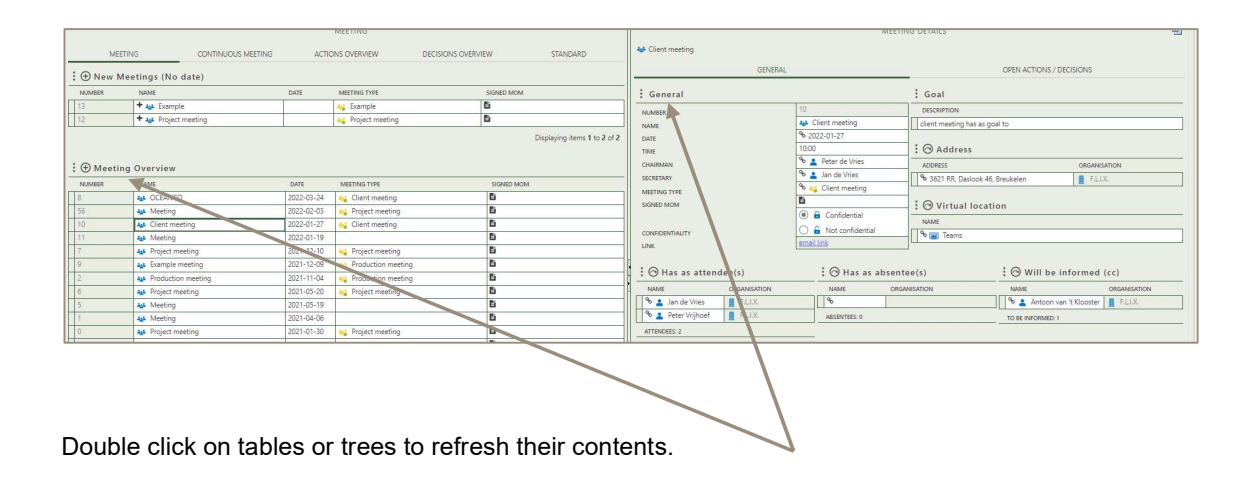

| $\sim$     |
|------------|
|            |
| 4          |
| $\circ$    |
| 1          |
| $^{\circ}$ |
|            |
| ~          |
| ÷          |
| _          |
| ш          |
| C          |
| -          |
| 0          |
| U          |
| S          |
| $\Box$     |

| Doc.no:  |                  | Sheet: | 1 | Rev: | 0 | Created date: | 28-03-2023 | Page: 11 (15) |
|----------|------------------|--------|---|------|---|---------------|------------|---------------|
| Work Ins | truction The Bas | sics   |   |      |   |               |            |               |

# 7 MODULES

## 7.1 COMMUNICATION

| A 8 @ 8                                      | F.L.I.X.               | Communication • 🖓 Organization • 🗇 Product • 🥸 Process                        | s * |
|----------------------------------------------|------------------------|-------------------------------------------------------------------------------|-----|
| Master Template                              |                        | Correspondence                                                                |     |
| My dashboard<br>My activities<br>♂Actions: 0 | Myresponsibilities     | Meetings Actions Decisions On Information   Xperience Information Information |     |
|                                              | IGS (COMING TWO WEEKS) | QUICKLINKS                                                                    |     |
|                                              |                        | S CRM                                                                         |     |
|                                              |                        | Kequirements Meetings                                                         |     |
|                                              |                        | % Actions                                                                     |     |
|                                              |                        | % Risk Management                                                             |     |
|                                              |                        |                                                                               |     |

Communication module consists of:

- Correspondence Meetings Actions -
- -
- -
- Decisions -
- Q&A -

| Doc.no:  |                 | Sheet: | 1 | Rev: | 0 | Created date: | 28-03-2023 | Page: 12 (15) |
|----------|-----------------|--------|---|------|---|---------------|------------|---------------|
| Work Ins | truction The Ba | sics   |   |      |   |               |            |               |

## 7.2 ORGANIZATION

| A B @ B                                                                                                    | F.L.I.X.                                                                                                    | Communication - 🚓 Organization - 🕥 Product - 🔘 Process -                                                                                                    |  |  |  |  |  |
|----------------------------------------------------------------------------------------------------|----------------------------------------------------------------------------------------------------|----------------------------------------------------------------------------------------------------|--|--|--|--|--|
| Master Templat                                                                                                 | e                                                                                                    | क़ Organization<br>ॾऀ List of project participants                                                                                                    |  |  |  |  |  |
| My dashboard<br>My activities                                                                                  | My.resoonsibilities                                                                                              | Stakeholder Mgt Flexible   Logral   Information   Xrefience Central place for project information Central place for project information Online collaboration Traceability Increased control on multiple topics |  |  |  |  |  |
|                                                                                                    | TINGS (COMING TWO WEEKS)                                                                                         | QUICKLINKS                                                                                                    |  |  |  |  |  |
|                                                                                                    |                                                                                                    | % CRM                                                                                                    |  |  |  |  |  |
|                                                                                                    |                                                                                                    | % Requirements                                                                                                    |  |  |  |  |  |
|                                                                                                    |                                                                                                    | % Meetings                                                                                                    |  |  |  |  |  |
|                                                                                                    |                                                                                                    | % Actions                                                                                                    |  |  |  |  |  |
|                                                                                                    |                                                                                                    | % Bick Management                                                                                                    |  |  |  |  |  |
| State of the second second second second second second second second second second second second second second | and the second second second second second second second second second second second second second second second |                                                                                                    |  |  |  |  |  |
|                                                                                                    |                                                                                                    | and the second second second second second second second second second second second second second second second                                                                                               |  |  |  |  |  |

Organization module consists of:

- -
- -
- Organization List of Participants Stakeholder Management \_

| Doc.no:                 | Sheet: | 1 | Rev: | 0 | Created date: | 28-03-2023 | Page: 13 (15) |
|-------------------------|--------|---|------|---|---------------|------------|---------------|
| Work Instruction The Ba | asics  |   |      |   |               |            |               |

### 7.3 PRODUCT

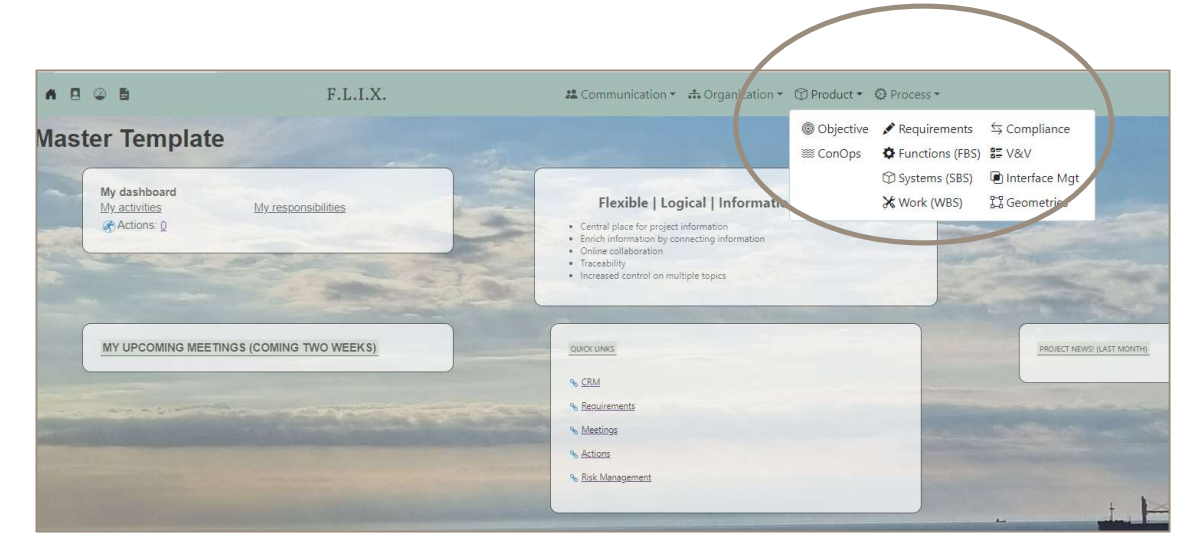

Product module consists of:

- Objectives -
- ConOps -
- Requirement breakdown (RBS) -
- Functions (FBS) -
- System (SBS) Work (WBS) Compliance V&V -
- -
- -
- \_
- Interface Management -
- Geometries \_

DSGo-GEN-1.0-0412

| Doc.no:  |                  | Sheet: | 1 | Rev: | 0 | Created date: | 28-03-2023 | Page: 14 (15) |
|----------|------------------|--------|---|------|---|---------------|------------|---------------|
| Work Ins | truction The Bas | sics   |   |      |   |               |            |               |

### 7.4 PROCESS

| A 8    | © B                                           | F.L.I.X.                 | Communication ▼ ↔ Organization ▼ ⊕ Product ▼ ⊕ Process ▼                                                                                                    |                         |
|--------|-----------------------------------------------|--------------------------|----------------------------------------------------------------------------------------------------|-------------------------|
| Mast   | ter Templat                                   | e                        | ▲ Risk & Opportunity<br>▲ Issue Management →                                                                                                    |                         |
|        | My dashboard<br>My activities<br>♂ Actions: 0 | Myresponsibilities       | Flexible   Logical   Information   Xpertance     • Central place for project information     • Central place for project information     • Central place for place for pl | ·                       |
|        | MY UPCOMING MEE                               | TINGS (COMING TWO WEEKS) |                                                                                                    | JECT NEWS! (LAST MONTH) |
|        | A                                             | in constant              | CEM Engliments Mettigs Actions Risk Management                                                                                                    |                         |
| Sec. 1 |                                               |                          |                                                                                                    | - Internet              |

Process module consists of:

- Risk & Opportunities Issue Management Planning Audits Change Control Trade offs -
- -
- -
- -
- -

| Doc.no:                     |  | Sheet: | 1 | Rev: | 0 | Created date: | 28-03-2023 | Page: 15 (15) |  |  |  |
|-----------------------------|--|--------|---|------|---|---------------|------------|---------------|--|--|--|
| Work Instruction The Basics |  |        |   |      |   |               |            |               |  |  |  |